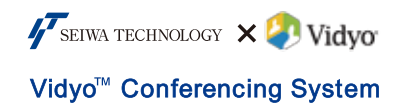

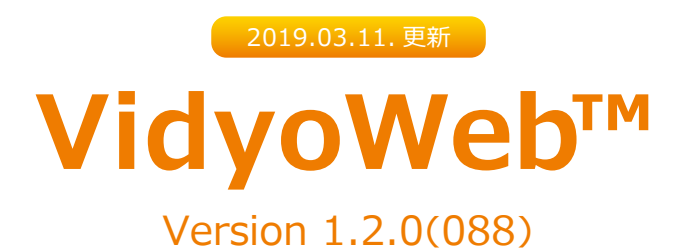

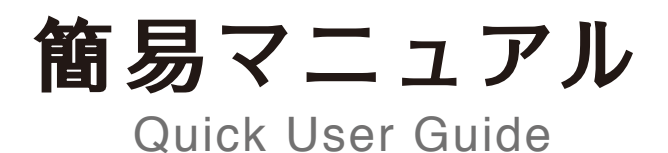

# 国内正規代理店

星和テクノロシー株式会社

# VidyoWeb™とは?

Vidyo™会議用のアカウントを持たない ユーザがアカウントを持つユーザから ログイン用のURLを受け取り、ブラウザ を使って一時的にVidyo™会議に参加する 為の機能です。

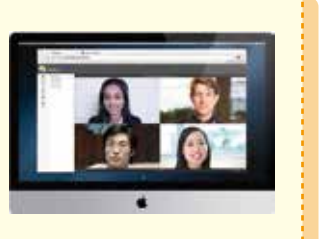

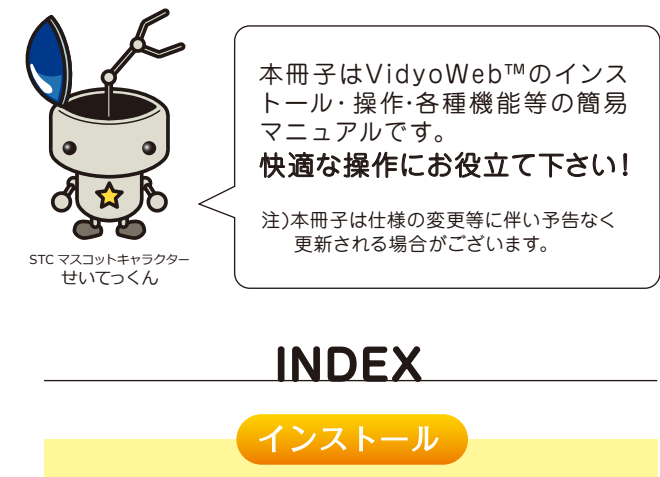

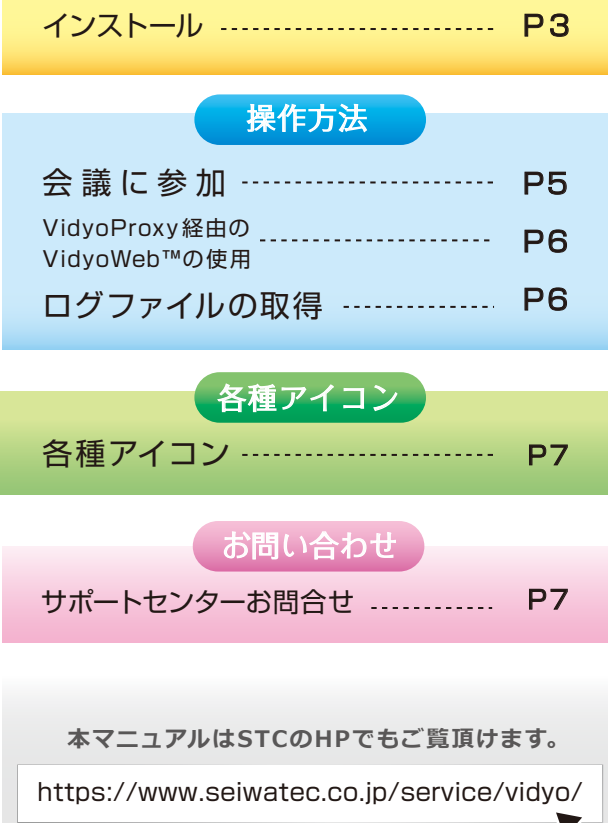

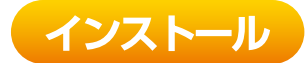

## インストール まずはVidyoWeb™プラグインをインストール!

あらかじめVidyo™のアカウントを持つユーザ(以下招待者)がアカウント を持たないユーザ(以下ゲスト)に会議への一時参加用のURLを配布し、 「VidyoWeb™プラグイン」をインストールするよう伝えます。

既にゲストが VidyoWeb™プラグ インをインストール済み…P.5 へ

#### 1 招待者側の操作

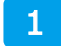

招待者はゲストが一時的に会議参加する為のURL (以下ゲストリンクURL)をゲストに配布します。

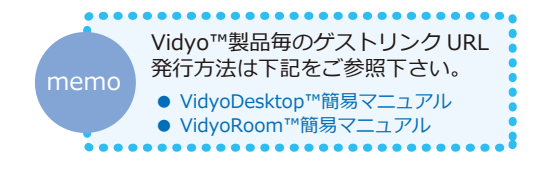

#### 2 ゲスト側の操作

| 1 | ゲストは招待者よりゲストリンクURL |
|---|--------------------|
|   | を受け取り、ブラウザで開きます。   |

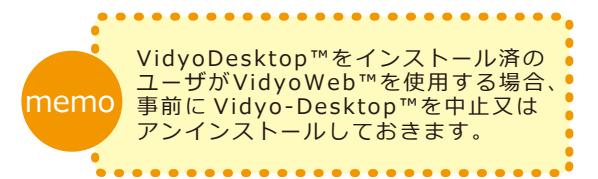

| 対象OS                                                                                                    | 対象ブラウザ                                                                                                    |
|----------------------------------------------------------------------------------------------------|----------------------------------------------------------------------------------------------------|
| <ul> <li>Windows XP SP3 32-bit and 64-bit</li> <li>Windows 7 32-bit and 64-bit</li> <li>Windows 8 32-bit and 64-bit</li> <li>Windows 8.1 32-bit and 64-bit</li> <li>Mac OS 10.6以降</li> </ul> | <ul> <li>Chrome Ver.42<br/>(Windows 32bit, Mac 64-bit のみ)</li> <li>Firefox Ver. 38</li> <li>Internet Explorer 8 (Windows XP SP3)</li> <li>Internet Explorer 9 32-bit (Windows 7)</li> <li>Internet Explorer 10 (Windows 7 ,8)</li> <li>Internet Explorer 11 (Windows 7 ,8.1)</li> <li>Safari 5.1.10(Mac OSX 10.6.8)</li> <li>Safari 6.1<br/>(Mac OSX 10.6.8, 10.7.5, 10.8.5)</li> <li>Safari 7.0. 6 (Mac OSX 10.9.4)</li> </ul> |

# インストール

#### 2 ゲスト側の操作

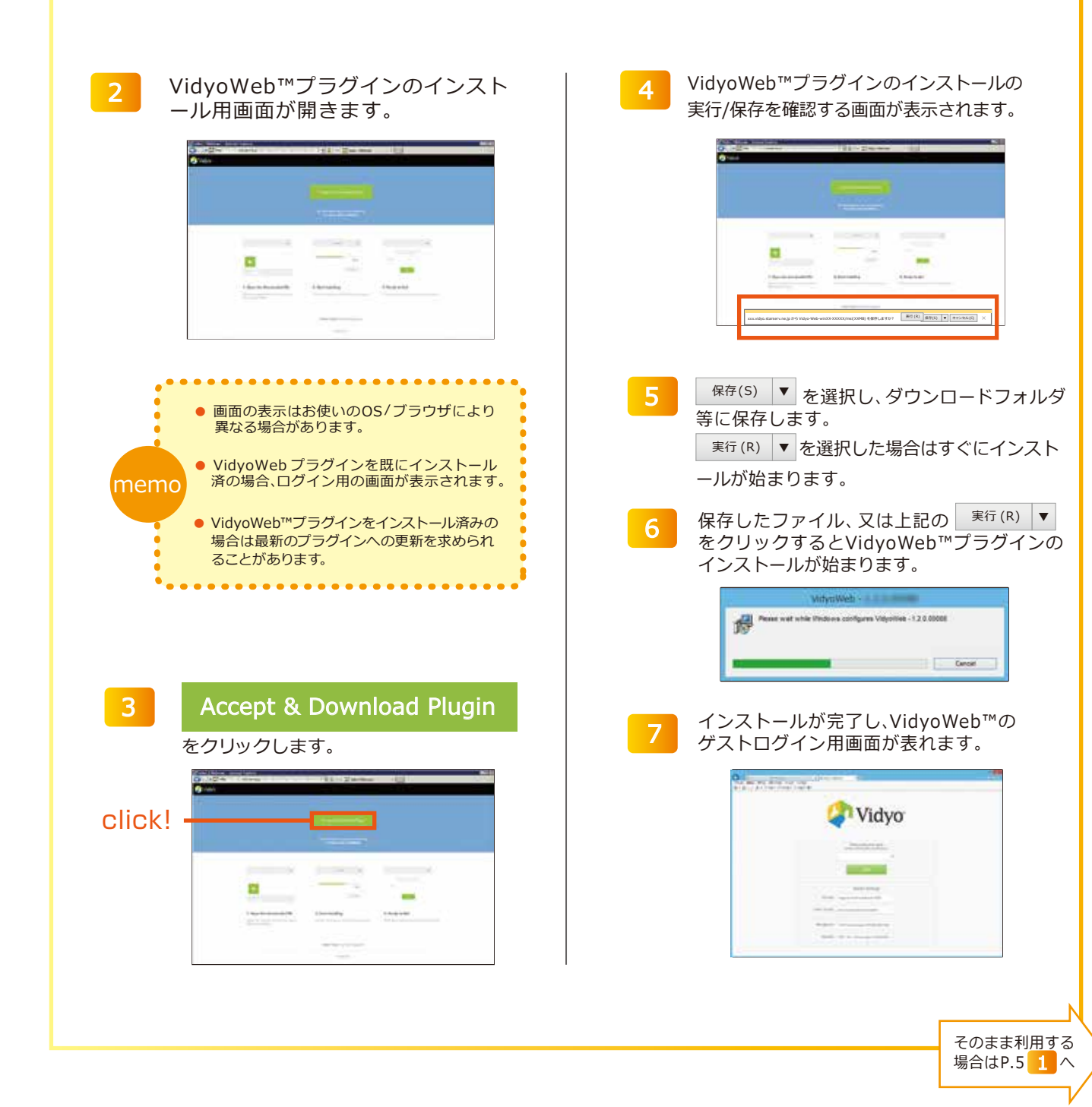

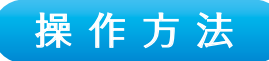

## 会議に参加 ゲストとして Vidyo™会議に参加しよう!

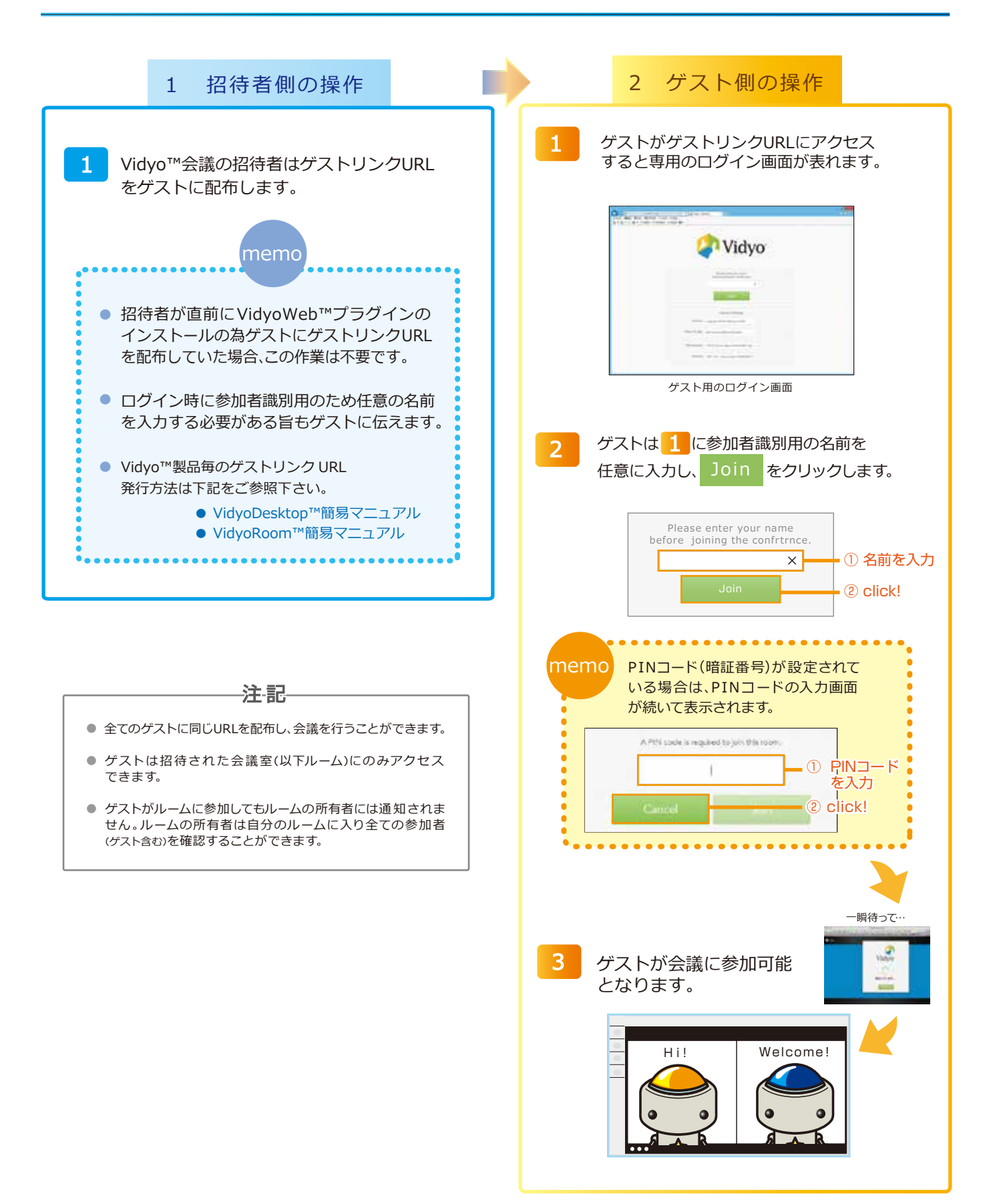

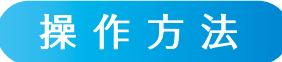

VidyoProxy経由のVidyoWebの使用

プロキシ経由で明示的に会議にゲスト 参加する場合の設定方法です。

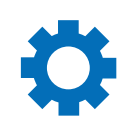

#### ※本手順はVidyoProxy経由の接続が常時必要な場合以外、設定は不要です※

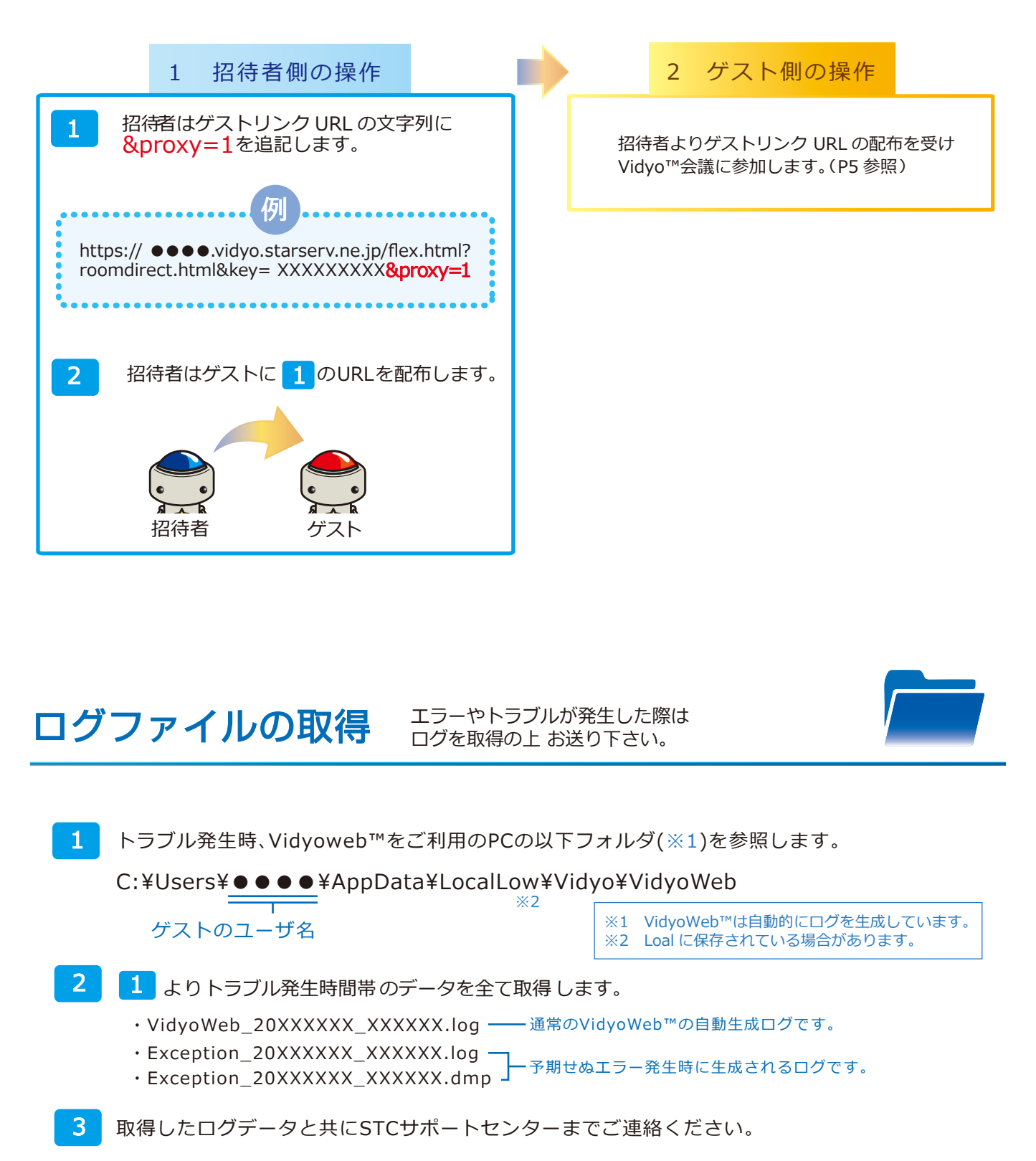

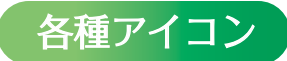

# 各種アイコン ゲストログイン中に表示されるアイコン

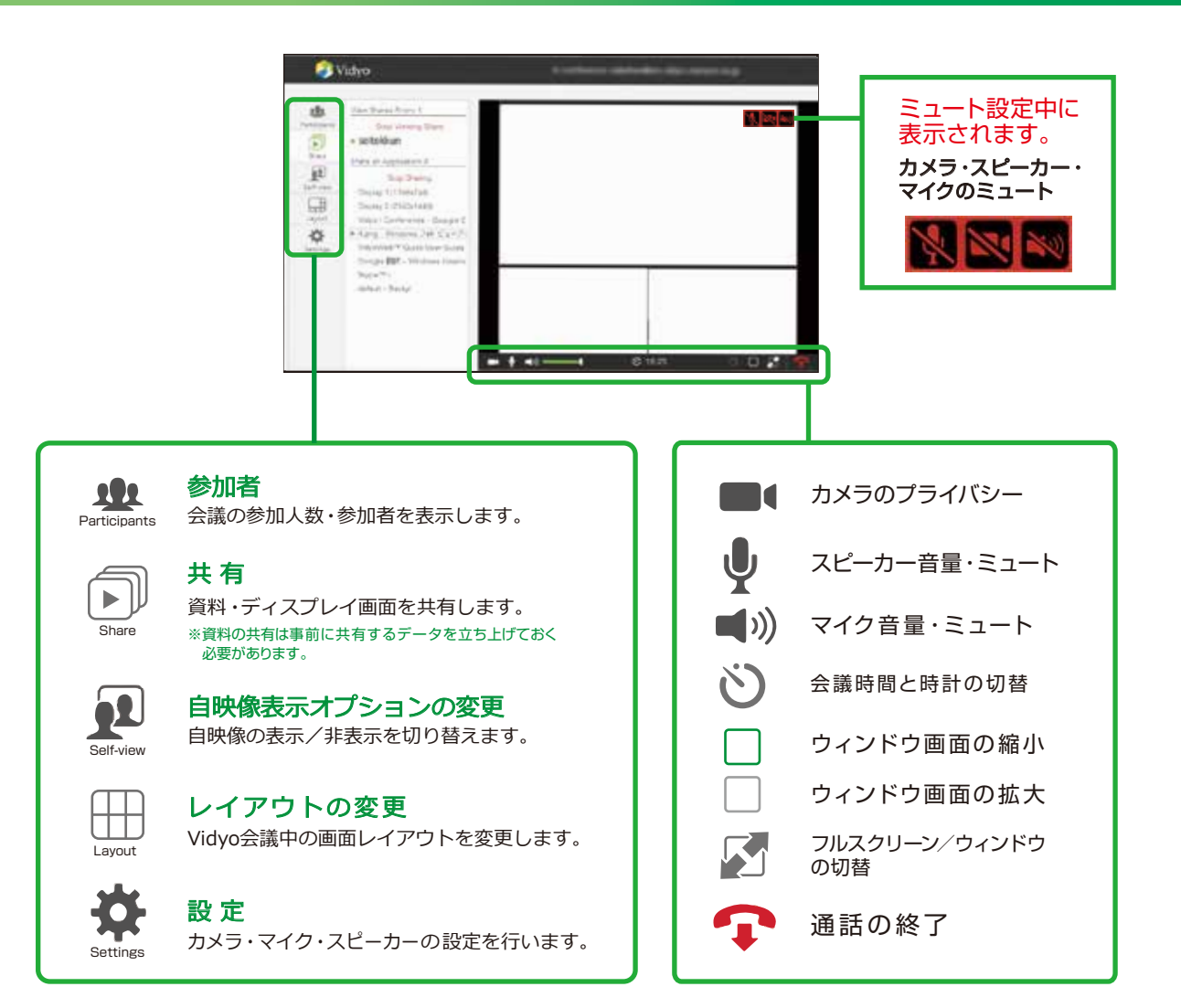

お問い合わせ

## STCサポートセンターお問合せ

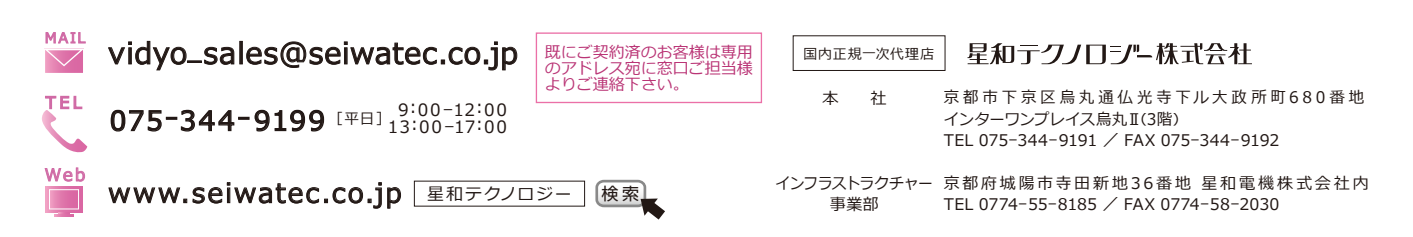